- 1. If you made a mistake while indexing a document, you can fix the mistake by reindexing the document.
- 2. Go to https://apps.thomasmore.edu/DocumentIndexing/.
- 3. At the top, click on "Reindex" to go to the reindexing screen.
- 4. The last few documents that were indexed that you have access to will show on the left, but you can search for the document instead by entering in the information of the document and clicking "Search." Click on the document to select it.

| Docum                                 | nent Master                                                                                                    |  |    |             |   |  |  |
|---------------------------------------|----------------------------------------------------------------------------------------------------|--|----|-------------|---|--|--|
| ID & Full Name                        |                                                                                                    |  |    |             |   |  |  |
| Start ty                              | Start typing ID or full name                                                                                                    |  |    |             |   |  |  |
| Docume                                | Document Type                                                                                                    |  |    |             |   |  |  |
| SR-UN                                 | SR-UNDG High School Transcripts 🕶                                                                                                |  |    |             |   |  |  |
| Date Rar                              | nge                                                                                                    |  |    |             |   |  |  |
| From                                  | 10/29/2023 13:15                                                                                                    |  | То | mm/dd/yyyy: |   |  |  |
| Search<br>SR-UN<br>389600 -<br>SR-UND | IDG High School Transcripts - 2023 10 30<br>Albrinck, Benjamin Joseph<br>G High School Transcripts   PDF   10/30/2023 1:01:20 PM |  |    |             |   |  |  |
|                                       |                                                                                                    |  |    |             | - |  |  |

5. Verify that it is the correct document by checking the file preview in the bottom right and the information on the document at the top right.

| Document Indexing Index Reindex Management                                                          |          | Hello bjalbr75@thomasmo                                | re.edu! Sign out |
|----------------------------------------------------------------------------------------------------|----------|--------------------------------------------------------|------------------|
| Document Master                                                                                     |          | Reindex SR-UNDG High School Transcripts - 2023 10 30   |                  |
| ID & Full Name                                                                                      |          | ID & Full Name                                         |                  |
| Start typing ID or full name                                                                        | ×        | 389600 - Albrinck, Benjamin Joseph                     | ×                |
| Document Type                                                                                       |          | Record Date & Time                                     |                  |
| SR-UNDG High School Transcripts -                                                                   | ×        | 10/30/2023 13:01:20                                    |                  |
| Date Range                                                                                          |          | Document Type                                          |                  |
| From 10/29/2023 13:15                                                                               |          | SR-UNDG High School Transcripts 👻                      |                  |
| Sourch                                                                                              |          | Document Name                                          |                  |
| Search                                                                                              |          | SR-UNDG High School Transcripts - 2023 10 30           |                  |
| SR-UNDG High School Transcripts - 2023 10 30                                                        | <u>^</u> | Description                                            |                  |
| 389600 - Albrinck, Benjamin Joseph<br>SR-UNDG High School Transcripts   PDF   10/30/2023 1:01:20 PM |          | Test Description                                       |                  |
|                                                                                                    |          |                                                        | 10               |
|                                                                                                    |          | Reindex                                                |                  |
|                                                                                                    |          |                                                        |                  |
|                                                                                                    |          | Draview of CD LINDC With Cohool Transcripte 2022 10 20 | 1                |
|                                                                                                    |          | Preview of sk-UNDG High School Hanschipts - 2023 10 30 | Ľ                |

6. Correct the information at the top right and click "Reindex." After loading, there will be a box on the bottom right that will confirm that you reindexed the document.

| cument Indexing Index Reindex Management |          |
|------------------------------------------|----------|
| Document Master                          |          |
| ID & Full Name                           |          |
| Start typing ID or full name             | $\times$ |
| Document Type                            |          |
| SR-UNDG High School Transcripts *        | $\times$ |
| Date Range                               |          |
| From 10/29/2023 13:15                    |          |
| Search                                   |          |
|                                          |          |

|                               | • Nemidexed Document               |
|-------------------------------|------------------------------------|
|                               | Academic Calendars - 2023 10 30    |
|                               | 389600 - Albrinck, Benjamin Joseph |
| © 2023 Thomas More University |                                    |

7. If instead there is a red box that says that there is an error, verify that you have the correct information and try to index the document again. If the problem persists, contact the helpdesk by creating a ticket at <a href="https://hd22.thomasmore.edu/OSTicket/">https://hd22.thomasmore.edu/OSTicket/</a> and say what the error is.